### Sistema de Comisiones Web

### Pantalla de Bienvenida

Para acceder al Sistema de Comisiones deberá ingresar con su Dni y su clave personal. Si es la primera vez que accede al Sistema, deberá completar sus datos personales a través del link **Registrar Alumno.** 

| Dni:    | Login Alumno |  |
|---------|--------------|--|
| Clave:  |              |  |
| Aceptar |              |  |

Registrar Alumno | Ingresar Catedra

## **Registro Alumno - Comprobar habilitacion**

Para comprobar si ha sido habilitado por una Cátedra deberá completar sus datos en el formulario. **Nota:** Si posee Apellido compuesto debe ingresar todos.

|             | Registrar Alu | imno      |   |
|-------------|---------------|-----------|---|
| * Apellido: |               |           |   |
| * Nombre:   |               |           |   |
| * Dni:      | Legajo:       | 1         |   |
|             | Comprobar Hab | ilitación | - |

En caso de no contar con la habilitación de la Cátedra, el sistema le informará del error y no podrá acceder al mismo.

| * Dni: Legajo: / |             |             |  |
|------------------|-------------|-------------|--|
| Alumno no h      | abilitado   |             |  |
|                  | Comprobar H | abilitación |  |
|                  |             |             |  |

# Registro Alumno – Finalizar

|                      | Registrar Alumno |
|----------------------|------------------|
| * Apellido:          |                  |
| Lopez                |                  |
| * Nombre:            |                  |
| Luis                 |                  |
| * Dni: 30333222      | Legajo: /        |
| M <mark>ail</mark> : |                  |
| Ciudad de Origen:    |                  |
| Teléfono:            | Celular:         |
| * Clave:             |                  |
| Aceptar              |                  |
|                      |                  |

Una vez comprobada la habilitación, se deberán completar todos los datos.

## Pantalla del Alumno

| Cursos Habilitados |            |          |
|--------------------|------------|----------|
| Catedra            | Curso      | Acciones |
| Toxicología        | Curso 2015 | ۲        |

**Cursos Inscriptos** 

| Catedra    | Curso | Comisión   | Acciones |
|------------|-------|------------|----------|
| Anatomía A | 2015  | Comision 1 | ۲        |

# Acciones Cursos Habilitados

Accediendo al link ubicado en la columna acciones, se podrá seleccionar una Comisión del Curso.

| Toxicología - Curso 2015 |                                     |          |
|--------------------------|-------------------------------------|----------|
| Comisión                 | Descripción                         | Acciones |
| Comision 1               | Lunes y jueves - 14 a 16hs - Aula 5 | <b>2</b> |
| Comision 2               | Lunes - 15 a 17hs - Aula 3          | <b>4</b> |
| Comision 3               | Viernes - 14 a 16hs - Aula 5        |          |

Una vez elegida la Comisión, el sistema solicitará una confirmación.

| Ins          | scripción     |         |
|--------------|---------------|---------|
| ¿Desea inscr | ibirse a Comi | sion 1? |
|              |               |         |
|              |               |         |

# Acciones Cursos Inscriptos

Para cada Curso al que esta inscripto, el alumno podrá visualizar el detalle de su inscripción.

Información de Inscrpición

| Cátedra     | Anatomía A                 |
|-------------|----------------------------|
| Cursada     | 2015                       |
| Comisión    | Comision 1                 |
| Descripción | Lunes de 8 a 10hs - Aula 3 |